# Braun DigiFrame 7060

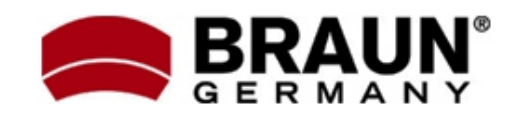

# Návod k použití

## 1. Popis zařízení

# 1.2. Popis zařízení:

# 1.1. Dálkové ovládání:

- 1) POWER Vypnout/Zapnout
- 2) SETUP Nastavení
  - Nabídky kopírovat/smazat
- ROTATE Otočení obrázku o 90° doprava (režim jednotlivého obrázku nebo pozastavená prezentace)
- 4) 🔺 Výběr, šipka nahoru
- Zoom funkce Lupa / zvětšení obrázku (režim jednotlivého obrázku nebo pozastavená prezentace)
- 6) Výběr, šipka doleva
- 7) OK Potvrzení volby, Přehrát/Pauza
- 8) Výběr, šipka doprava
- 9) SLIDE\_SHOW Spuštění prezentace
- 10) ▼ Výběr, šipka dolů
- 11) EXIT Návrat do předchozí nabídky / hlavního menu

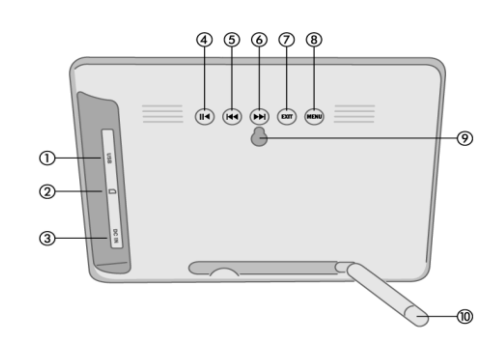

- 1) USB port
- 2) Čtečka paměť.karet SD/SDHC, MMC a MS
- 3) Konektor napájení
- 4) Přehrát / Zastavit
- 5) Dopředu / Další
- 6) Dozadu / Předchozí
- 7) Exit
- 8) Menu
- 9) Montážní otvor (přichycení na zeď)
- 10) Stojánek

#### 2. Vložení / výměna baterie

Položte dálkový ovladač tlačítky dolů, zatlačte na výstupek bateriového krytu a vytáhněte jej směrem ven. Vložte jednu lithiovou baterii (typ CR2025). Dbejte přitom na její správnou polarizaci. Zasuňte bateriový kryt zpět do ovladače.

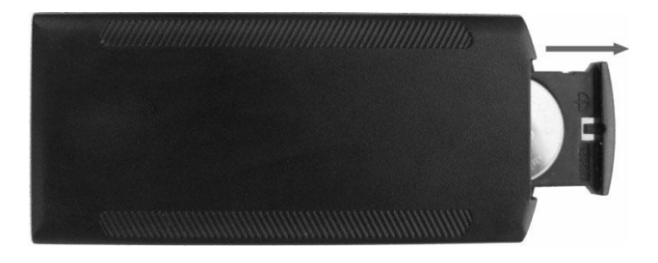

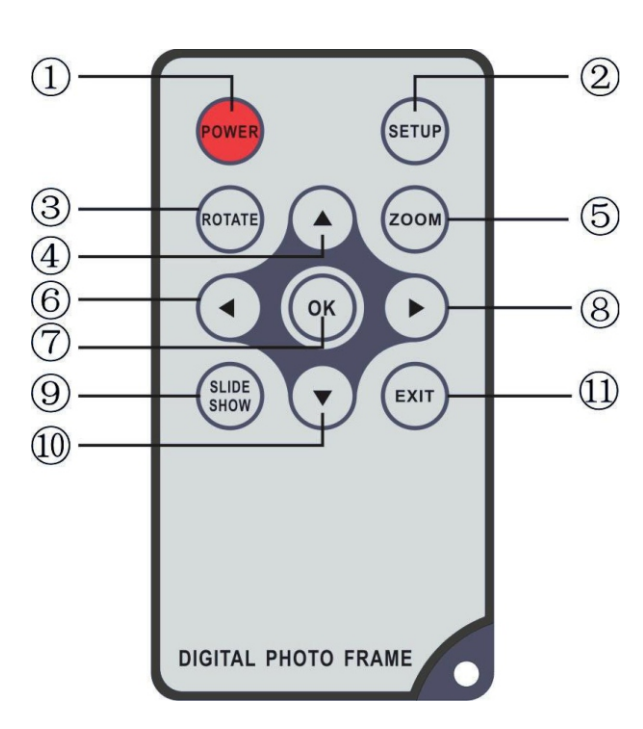

#### 3. Začínáme...

3.1. - Opatrně vybalte digitální fotorámeček z krabice a postavte jej s použitím držáku na stabilní místo (delší hrana na stole – použití držáku viz kapitola 8). Připojte napájecí adaptér (konektor na pravé straně rámečku), zapojte do elektrické sítě 110-240V.

3.2. - Odstraňte z LCD displeje ochrannou fólii.

3.3. - Odstraňte z bateriového krytu dálkového ovladače fólii pod baterií. Ujistěte se, že je vložena nabitá baterie – výměna baterie viz kapitola 2 ("Vložení/Výměna baterie").

3.4. – Zapněte rámeček stiskem tlačítka POWER na dálkovém ovladači nebo dotykovým tlačítkem na těle rámečku.

# 4. Ovládání

Po zapnutí rámečku se zobrazí úvodní obrazovka, pro volbu paměťové karty stiskněte tlačítko EXIT.

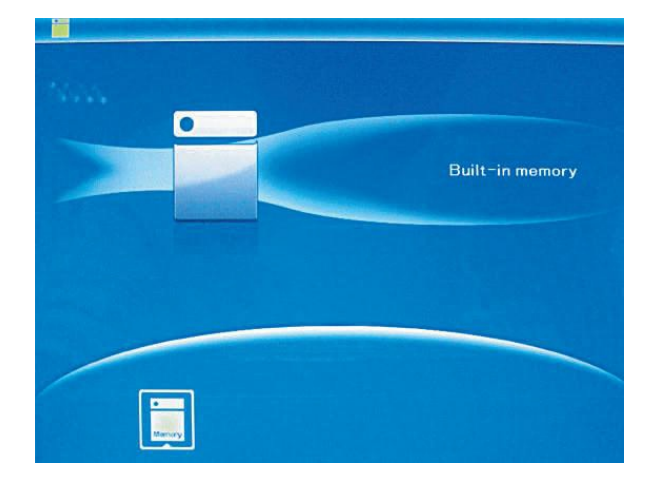

# 4.1. Paměťová karta / USB

Toto zařízení podporuje paměťové karty typu SD/SDHC/MMC/MS a USB2.0 kompatibilní zařízení. Po vložení paměťové karty / připojení USB zařízení se automaticky spustí prezentace dostupných obrázků. Dvojitým stiskem tlačítka EXIT vyvoláte hlavní nabídku pro volbu režimu FOTO / SOUBOR / KALENDÁŘ / NASTAVENÍ. Výběr režimu potvrdíte stiskem OK.

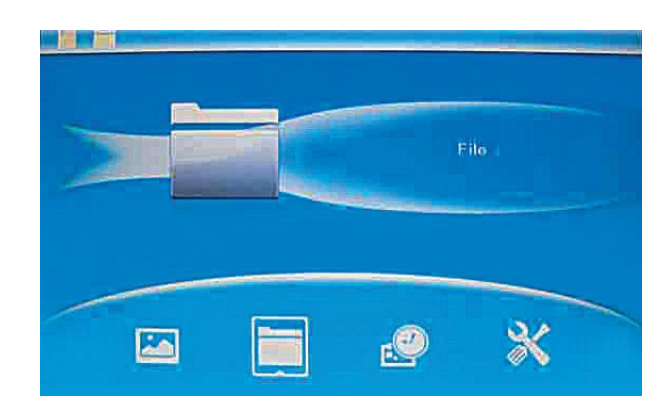

**Pozn.:** Ujistěte se, že vkládáte kartu nebo připojujete zařízení obsahující podporované formáty souborů.

# 4.2. Režim "Picture" (Obrázek)

Pro volbu paměťové karty / USB zařízení stiskněte v základní nabídce EXIT.

Po výběru média zvolte z nabídky položku PICTURE a stiskněte OK. Zobrazí se náhled obrázků. Pomocí šipek ▲ ▼ ◀ ► vyberte požadovaný obrázek pro prohlížení a stiskněte OK, zobrazí se v celoobrazovkovém režimu.

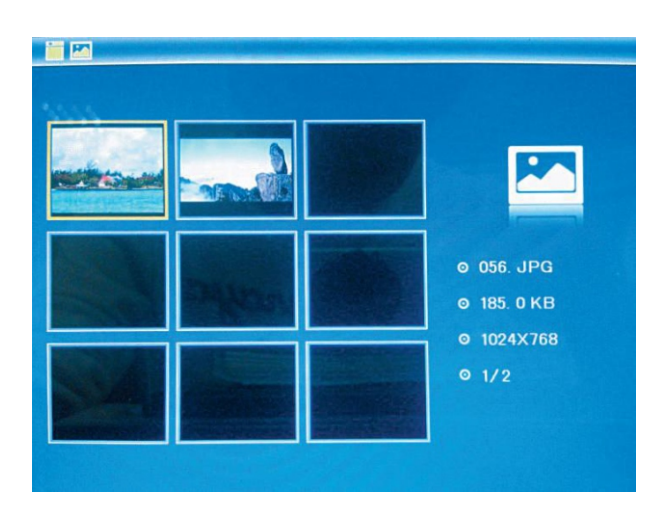

Dalším stiskem tlačítka OK přejdete do režimu prezentace.

Změna režimu prezentace: Stiskněte SETUP a pomocí šipek ▲ ▼vyberte režim prezentace (single – 1 obrázek, triple – trojice, four – 4 obrázky na obrazovku). Volbu potvrďte stiskem OK.

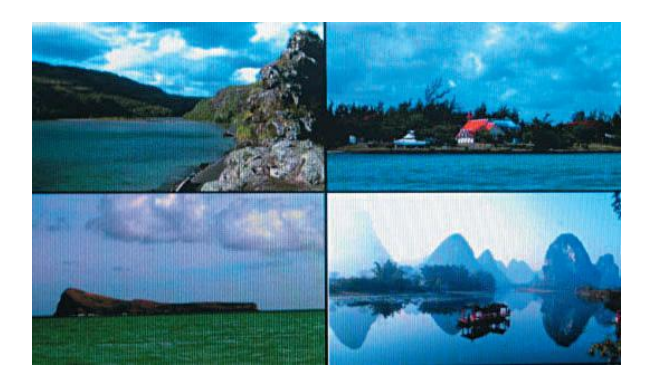

#### Funkce kopírovat / smazat:

V režimu náhledu obrázků vyberte pomocí šipek ▲ ▼ ◀ ► obrázek, který si přejete zkopírovat do vnitřní paměti rámečku. Stiskem OK vstupte do celoobrazovkového režimu. Stiskněte SETUP a zvolte položku "Copy" (Kopírování) nebo "Delete" (Mazání) – potvrďte OK.

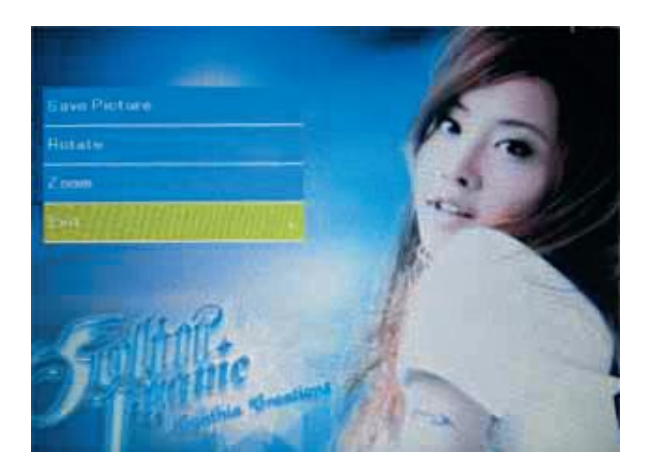

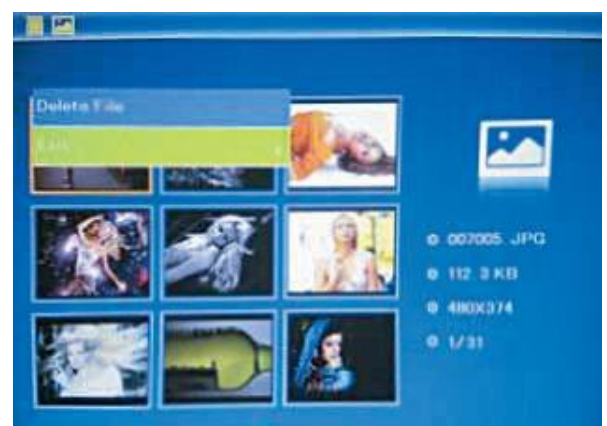

#### 5. Režim FILE (práce se soubory)

Pro volbu paměťové karty / USB zařízení stiskněte v základní nabídce EXIT. Po výběru média zvolte z nabídky položku FILE a stiskněte OK. V tomto režimu můžete procházet všemi soubory na paměťové kartě a mazat soubory z vnitřní paměti nebo externího zařízení.

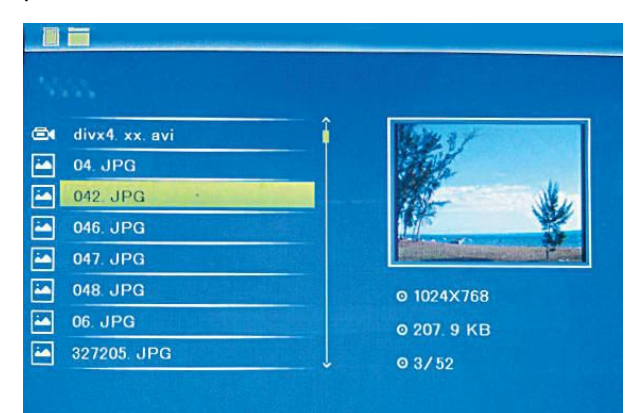

#### Funkce smazat:

Pomocí šipek ▲ ▼ vyberte soubor určený pro smazání. Stiskněte SETUP a vyberte položku "Delete" (smazat) – potvrďte OK.

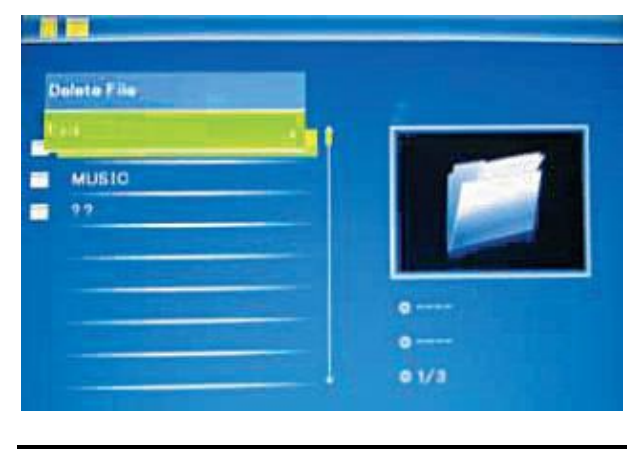

6. Režim CALENDAR (kalendář)

Z hlavní nabídky vyberte položku CALENDAR a stiskněte OK. V levé části obrazovky se nyní zobrazuje čas a prezentace obrázků z paměťové karty.

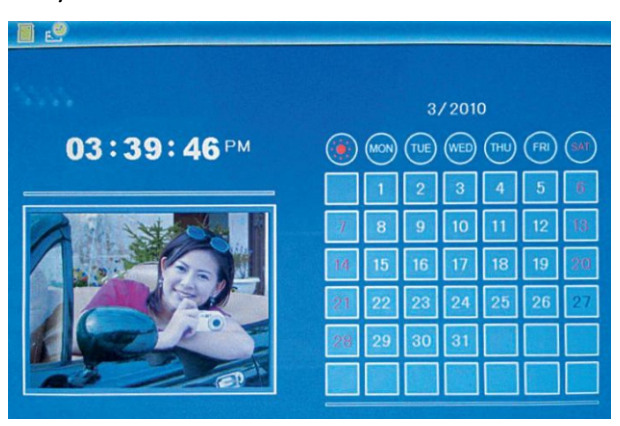

Strana 3

## 7. Režim SETUP (nastavení)

Z hlavní nabídky vyberte položku SETUP a stiskněte OK. Pomocí šipek ▲ ▼ vyberte požadovanou položku nastavení a stiskem OK vyvolejte nabídku hodnot/voleb. Pomocí šipek ▲ ▼ vyberte požadované nastavení a volbu potvrďte stiskem OK.

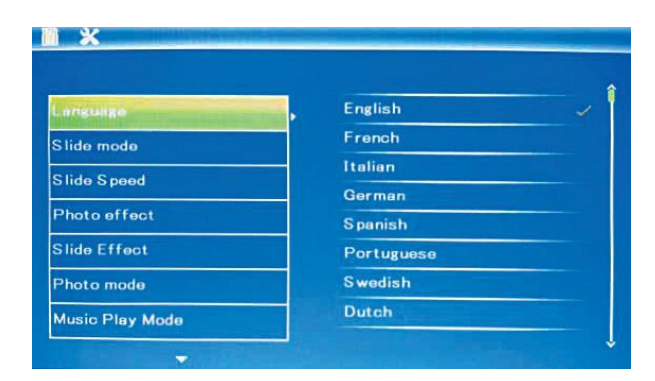

# 7.1. - Language (Jazyk) ... jazyk prostředí

# 7.2. - Slide Mode (Režim prezentace)

- ... Single window 1 obrázek na displej
- ... Four window 4 obrázky na displej
- ... Triple window 3 obrázky na displej

# 7.3. – Slide Speed (rychlost prezentace)

... Přepínání obrázků po 3/5/15/30sek., 1/5/15/30minutách nebo 1 hodině

## 7.4. – Photo effect (efekt)

... Color (barevné) / Mono (černobílé) / Sepia (sépiové, efekt starých fotek)

#### 7.5. – Slide effect (přechody prezentace)

... random (nahodně) / Split horizontal inOut (vodorovné prolínání) / Jalousie (žaluzie) / Split vertical inOut (svislé prolínání) / Radiation / Surround

#### 7.6. – Photo Mode (režim zobrazení)

- ... Auto fit (automaticky přizpůsobit)
- ... Optiomal (optimální zobrazení)
- ... Full (vyplnit obrazovku)
- 7.7. Display (nastavení displeje)

#### ... Contrast (kontrast)

- ... Brightness (jas)
- ... Saturation (sytost barev)

#### ... Tint (odstín)

Jednotlivé položky mají nastavení v rozmezí 0 (nejnižší) až 40 (nejvyšší). Požadovanou hodnotu nastavte pomocí šipek ▲ ▼.

# 7.8. – Set time/date (Datum a čas)

Pro vstup do nastavení stiskněte OK. Pomocí šipek ▲ ▼ přepínejte mezi jednotlivými údaji (Rok, měsíc, den, hodina, minuta, sekunda) a stiskem

OK aktivujte režim nastavování. Pomocí šipek ◀► nastavte požadovanou hodnotu a stiskněte OK. Pro uložení nastavení zvolte položku Save Time.

## 7.9. – Set time format (Tvar času)

Pro vstup do nastavení stiskněte OK. Pomocí šipek ▲ ▼ nastavte požadovaný formát (12/24h) a potvrďte stiskem OK.

## 7.10. – Format build-in memory (Formátování vnitřní paměti)

Pro formátování vnitřní paměti stiskněte OK, pomocí šipek ▲ ▼vyberte položku YES (ano) a potvrďte OK. Všechna data budou nenávratně smazána!

# 7.11. – Reset setting (Tovární nastavení)

Pomocí této volby vrátíte nastavení rámečku na původní hodnoty.

# 7.12. – Exit (Opustit)

Umožní opuštění režimu nastavení.

## 8. Instrukce k použití držáku

Umístění fotorámečku do držáku – viz tento nákres. Před použitím rámečku důkladně zkontrolujte, že je v držáku umístěn stabilně.

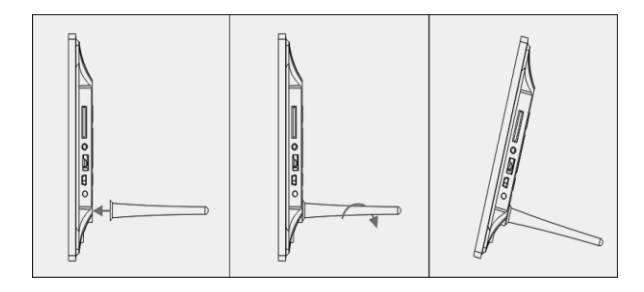

#### 9. Technická specifikace

Napájení: Dodaný adaptér 100-240V, 50/60Hz Výstup: DC 5V/1A

#### Podporované formáty: JPEG

#### Paměťové karty: SD/SDHC/MMC/MS

USB konektor: USB2.0, pro kompatibilní zařízení

#### Displej:

- Velikost: 7" 17,8cm TFT
- Poměr stran: 4:3
- Rozlišení: 800x600